## Denná informácia

Cieľom modulu "Denná informácia" je naplnenie § 42 Rokovacieho poriadku, v ktorom sa uvádza:

§ 42

- (1) O výsledku denného rokovania národnej rady sa vypracúva stručná informácia, ktorá má náležitosti uvedené v odseku 2. Uvedená informácia sa vypracuje do začiatku rokovania ďalšieho dňa.
- (2) Náležitosti informácie o výsledku rokovania národnej rady v uvedenom dni rokovania národnej rady sú:
  - a) poradie jednotlivých bodov programu schôdze národnej rady vrátane úplného názvu a čísla parlamentnej tlače,
  - b) mená navrhovateľov a spravodajcov k jednotlivým bodom programu schôdze národnej rady a rečníkov, ktorí vystúpili v rozprave,
  - c) výsledok hlasovania o návrhu ako o celku.

## Modul musí úzko spolupracovať s modulmi SSLP:

- Program schôdze NR SR
- Poslanci NR SR
- Organizačná štruktúra
- Hlasovania poslancov (definitívna štruktúra sa upraví podľa možností nového DKS)
- Vystúpenia poslancov (definitívna štruktúra sa upraví podľa možností nového DKS)

Denná informácia za každý deň je zobrazovaná na webovom sídle Národnej rady Slovenskej republiky priebežne tak, ako je vytváraná. Príklad dennej informácie je zobrazený na obrázku č. 1. Cieľom modulu je pripraviť integračné služby na to, aby sa dané dáta mohli zobrazovať na webovom sídle, samotné zobrazovanie (webstránky) však už bude zabezpečovať samostatný projekt.

Modul "denná informácia" úzko spolupracuje s modulom "E-schôdza" (využíva dáta z neho), no najmä pri automatickom režime je cieľom dosiahnuť stav, keď všetky potrebné dáta budú prichádzať automaticky a nebude potrebný žiadny ručný zásah do modulu. Podrobnejšie požiadavky na komunikáciu v ručnom, aj v automatickom režime sú popísané v časti "Komunikácia modulov ISVS SSLP s ISVS DKS.

## Informačný systém

Požaduje sa, aby modul na ovládanie agendy bol súčasťou informačného systému "SSLP".

## Modul

Agenda bude riadená modulom "Denná informácia". Súčasťou modulu musí byť vytvorenie všetkých aplikačných funkcií potrebných na získavanie, zhromažďovanie, spracúvanie, sprístupňovanie, poskytovanie, prenos, ukladanie, archivovanie a likvidácia údajov v rámci spracúvanej agendy. Minimálny rozsah požadovaných spracúvaných dát (údajov) a aplikačných funkcií je súčasťou popisu agendy, resp. modulu.

### Posty oprávnení, resp. užívateľské role v rámci modulu

Všetky posty oprávnenia (užívateľské role) musia byť súčasťou informačného zdroja "Posty oprávnení". V nasledovnej tabuľke uvádzame požadované posty oprávnení (užívateľské role) pre popisovaný modul. Nastavenia oprávnení sú totožné pre všetky informačné zdroje popisovaného modulu:

| [B]<br>identifikátor postu<br>oprávnenia | [C]<br>stručný popis postu oprávnenia                                             | [E]<br>Typ postu oprávnenia |
|------------------------------------------|-----------------------------------------------------------------------------------|-----------------------------|
| Editor                                   | Môže všetko okrem definitívne mazať údaje                                         | Moduly                      |
| Administrátor                            | Môže robiť všetko, aj definitívne mazať vymazané<br>záznamy z informačného zdroja | Moduly                      |
| Viewer                                   | Môže údaje iba prezerať                                                           | Moduly                      |

#### Informačný zdroj – dáta

V rámci modulu je potrebné spracúvať a uchovávať nasledovné informačné zdroje (príklad formulárov sú na konci popisu agendy):

| Označenie | Význam                                                                             | Popis                                                                                                    |
|-----------|------------------------------------------------------------------------------------|----------------------------------------------------------------------------------------------------|
| [A]       | jednoznačný identifikátor záznamu                                                  | význam poľa je popísaný v časti 3.4.1                                                                        |
| [B]       | jednoznačný identifikátor zdroja (typu)                                            | jednoznačný identifikátor zdroja (typu)                                                                      |
| [C]       | Jednoznačný identifikátor volebného obdobia                                        | z informačného zdroja "volebné obdobia"                                                                      |
| [D]       | Dátum                                                                              |                                                                                                    |
| [E]       | Stav záznamu                                                                       | možné stavy pre daný informačný zdroj sú v<br>informačnom zdroji "Stavy záznamov" (viac v<br>kapitole 3.6.1) |
| [F]       | Popis                                                                              | Text (html)                                                                                                  |
| [G]       | Jednoznačný identifikátor, či záznam vznikol<br>ručným režimom, alebo automatickým | 1 – ručný režim, 0 – automatický režim                                                                       |
| [H]       | Dátum zverejnenia                                                                  | Dátum prvej publikácie záznamu                                                                               |

#### Informačný zdroj – "Denné informácie"

## Informačný zdroj – "Denné informácie – body programu"

| Označenie | Význam                                                                              | Popis                                                                                     |
|-----------|-------------------------------------------------------------------------------------|-------------------------------------------------------------------------------------------|
| [A]       | jednoznačný identifikátor záznamu                                                   | význam poľa je popísaný v časti 3.4.1                                                     |
| [B]       | jednoznačný identifikátor dennej<br>informácie ku ktorej sa body rokovania<br>viažu | z informačného zdroja "denné informácie"                                                  |
| [C]       | Poradie bodu                                                                        | Poradové číslo v akom bod daný bod prerokúvaný v rámci danej informácie (rokovacieho dňa) |
| [D]       | Jednoznačný identifikátor bodu schôdze                                              | z informačného zdroja "Body programu schôdze"                                             |

| Označenie | Význam                                                                                     | Popis                                                                                                    |
|-----------|--------------------------------------------------------------------------------------------|----------------------------------------------------------------------------------------------------|
| [E]       | Jednoznačný identifikátor osoby<br>z organizačnej štruktúry, ktorý uviedol<br>bod programu | z informačného zdroja "organizačná štruktúra -<br>osoby"                                                     |
| [F]       | jednoznačný identifikátor osoby, ktorá<br>uvádzala daný bod programu                       |                                                                                                    |
| [G]       | jednoznačný identifikátor poslanca, ktorý<br>bol spravodajcom daného bodu                  | z informačného zdroja "poslanci NR SR"                                                                       |
| [1]       | Stav záznamu                                                                               | možné stavy pre daný informačný zdroj sú v<br>informačnom zdroji "Stavy záznamov" (viac v<br>kapitole 3.6.1) |
| [1]       | Jednoznačný identifikátor stavu<br>prerokovávania bodu                                     | Z informačného zdroja "Denné informácie – stav<br>bodu"                                                      |
| [K]       | Jednoznačný identifikátor bodu rokovania<br>z E-schôdzi                                    | Z informačného zdroja "E-schôdza – body<br>rokovania"                                                        |

# Informačný zdroj – "Denná informácia – body rokovania - rečníci"

| Označenie | Význam                                                                                                   | Popis                                                                                                    |
|-----------|----------------------------------------------------------------------------------------------------|----------------------------------------------------------------------------------------------------|
| [A]       | jednoznačný identifikátor záznamu                                                                        | význam poľa je popísaný v časti 3.4.1                                                                                         |
| [B]       | jednoznačný identifikátor bodu rokovania<br>dennej informácie                                            | jednoznačný identifikátor záznamu z informačného<br>zdroja "Denné informácie – body rokovania"                                |
| [C]       | Jednoznačný identifikátor osoby<br>z organizačnej štruktúry, ktorá vystúpila<br>v rozprave               | z informačného zdroja "organizačná štruktúra -<br>osoby"                                                                      |
| [D]       | Jednoznačný identifikátor záznamu<br>vystúpenia osoby v poly [C] z "Digitálneho<br>kongresového systému" | z informačného zdroja "štruktúrovaná rozprava"<br>(nie je súčasťou tohto projektu) – údaje budú<br>poskytované cez middleware |
| [E]       | Stav záznamu                                                                                             | možné stavy pre daný informačný zdroj sú v<br>informačnom zdroji "Stavy záznamov" (viac v<br>kapitole 3.6.1)                  |
| [F]       | Poradové číslo                                                                                           | Poradové číslo vystúpenia v rámci bodu programu                                                                               |
| [G]       | Typ vystúpenia                                                                                           | Z informačného zdroja "Typy vystúpení" z DKS                                                                                  |

## Informačný zdroj – "Denná informácia – body rokovania - hlasovania"

| Označenie | Význam                                                        | Popis                                                                                                    |
|-----------|---------------------------------------------------------------|----------------------------------------------------------------------------------------------------|
| [A]       | jednoznačný identifikátor záznamu                             | význam poľa je popísaný v časti 3.4.1                                                                        |
| [B]       | jednoznačný identifikátor bodu rokovania<br>dennej informácie | jednoznačný identifikátor záznamu z informačného<br>zdroja "Denné informácie – body rokovania"               |
| [C]       | jednoznačný identifikátor hlasovania                          | z informačného systému "hlasovania"                                                                          |
| [D]       | Stav záznamu                                                  | možné stavy pre daný informačný zdroj sú v<br>informačnom zdroji "Stavy záznamov" (viac v<br>kapitole 3.6.1) |

V číselníku sa očakávajú nasledovné hodnoty:

- hlasovanie bolo odložené
- hlasovanie prebehlo

## Informačný zdroj – "Číselník stavov bodov v dennej informácií"

| Označenie | Význam                            | Popis                                                                                                    |
|-----------|-----------------------------------|----------------------------------------------------------------------------------------------------|
| [A]       | jednoznačný identifikátor záznamu | význam poľa je popísaný v časti 3.4.1                                                                        |
| [B]       | jednoznačný identifikátor stavu   | jednoznačný identifikátor zdroja (typu)                                                                      |
| [C]       | popis stavu                       | Text                                                                                                    |
| [D]       | Stav záznamu                      | možné stavy pre daný informačný zdroj sú v<br>informačnom zdroji "Stavy záznamov" (viac v<br>kapitole 3.6.1) |

## Stavy záznamov a preddefinovaných filtrov

#### Stavy záznamov

Všetky stavy záznamov musia byť súčasťou informačného zdroja "Stavy záznamov" (bližšie v kapitole 3.6.1). V nasledovnej tabuľke uvádzame požadované stavy pre jednotlivé informačné zdroje a ich význam podľa požadovanej štruktúry informačného zdroja (stĺpce [B] a [D]).

Popísané stavy záznamov sa týkajú všetkých informačných zdrojov modulu "Denná informácia".

| [C]<br>identifikátor stavu záznamu | [D]<br>názov stavu                                                                                                    |
|------------------------------------|----------------------------------------------------------------------------------------------------|
| pripravovaný záznam                | záznam, ktorý je v štádiu prípravy a ešte nebol publikovaný do<br>middlewaru                                              |
| stiahnutý záznam                   | záznam, ktorý bol stiahnutý a už nie je poskytnutí pre middleware                                                         |
| vymazaný záznam                    | záznam, ktorý bol zmazaný užívateľom a je prístupný iba pre<br>administrátora. Záznam už nie je poskytovaný do middlewaru |
| publikovaný záznam                 | záznam, ktorý je už poskytnutí pre middleware                                                                             |

#### Preddefinované filtre

Všetky preddefinované filtre (menu v úvodnej obrazovke v časti "Preddefinované filtre" (bližšie v kapitole 3.7.2) musia byť súčasťou informačného zdroja "Preddefinované filtre". V nasledovnej tabuľke uvádzame požadované filtre pre popisovaný modul (obrázok č.2 tohto modulu)

| [B]<br>Jednoznačný<br>identifikátor ľavého<br>menu | [C]<br>zobrazovaný názov | [E]<br>poradové<br>číslo | [K]<br>parent id | [J]<br>Popis položky                                                                              |
|----------------------------------------------------|--------------------------|--------------------------|------------------|---------------------------------------------------------------------------------------------------|
| Fotodokumentácia                                   | Fotodokumentácia         | 1                        |                  |                                                                                                   |
| %VO%                                               | %OznačenieVO%            | 1                        | Fotodokumentácia | zoznam denných<br>informácií v danom<br>volebnom období, bez<br>rozdielu stavu<br>záznamu         |
| %StavZaznamu%                                      | %PopisStavuZaznamu%      | 1                        | %VO%             | zoznam denných<br>informácií v danom<br>volebnom období<br>daného typu, s daným<br>stavom záznamu |

V tabuľke označenie "%VO%" znamená že sa vypíšu všetky volebné obdobia (najaktuálnejšie hore) – obdobne aj pre stavy záznamov. Samozrejme v informačnom zdroji sa môžu nepoužívať symboly %%, ale sa jednoducho všetky volebné obdobia vypíšu samostatne. Je však dôležité, aby existovala aplikačná funkcia, ktorá všetky nové záznamy pre nové volebné obdobie vygeneruje.

#### Aplikačné funkcie

Všetky aplikačné funkcie musia byť súčasťou informačného zdroja "Aplikačné funkcie" (bližší popis v kapitole 3.9.1). V nasledujúcej tabuľke uvádzame požadované aplikačné funkcie pre jednotlivé formuláre popisovaného modulu a ich význam podľa požadovanej štruktúry informačného zdroja. Zároveň v závere sú uvedená príklady jednotlivých formulárov pre lepšie pochopenie aplikačných funkcií.

## Editovanie a zmena informačného zdroja "Denná informácia – stav hlasovania"

Ako každý číselník, aj tieto sa ovládajú cez položku "Konfigurácia" v hlavnom okne aplikácie (obdoba editovania číselníkov v iných moduloch). Prehľad údajov informačného zdroja sa zobrazia na úvodnej strane aplikácie v časti "Výstupy". Príklad formulára je na obrázku č. 1.

Všetky aplikačné funkcie formulárov, musia byť súčasťou informačného zdroja "aplikačné funkcie" (viac v kapitole 3.9.1), ako aj "Aplikačné funkcie vo formulároch pre pozície oprávnenia" (viac v kapitole 3.9.2). V nasledovne tabuľke uvádzame požadované aplikačné funkcie tohto formulára.

Na tomto formulári sa vyžadujú minimálne tieto aplikačné funkcie:

| [E]<br>názov funkcie (bude sa zobrazovať na<br>formulároch) | [G]<br>Popis funkcie                               |
|-------------------------------------------------------------|----------------------------------------------------|
| Pridaj záznam                                               | Založenie nového záznamu do informačného zdroja    |
| Editovať záznam                                             | funkcia na editovanie položiek informačného zdroja |
| Zmazať záznam                                               | Presunutie stavu záznamu na "vymazaný záznam".     |

| [E]<br>názov funkcie (bude sa zobrazovať na<br>formulároch) | [G]<br>Popis funkcie                                                                                                    |
|-------------------------------------------------------------|----------------------------------------------------------------------------------------------------|
| Tlač zostavu                                                | Vytlačenie požadovanej zostavy na tlačiareň. Definovanie<br>požadovaných zostáv bude až súčasťou "Definitívnej funkčnej<br>špecifikácie"                                                            |
| Exportovať                                                  | Vyexportovanie požadovanej zostavy do pdf, xml, txt, podoby.<br>Definovanie požadovaných zostáv a formátov bude až súčasťou<br>"Definitívnej funkčnej špecifikácie"                                 |
| Definitívne vymazať záznam                                  | Funkcia prístupná iba administrátorovi. Funkcia definitívne vymaže<br>záznam z databázy. Vymazané budú aj všetky podradené záznamy<br>v informačnom zdroji " Fotodokumentácia-typ ". Pred vymazaním |

sa ešte raz potvrdí voľba.

#### Editovanie a zmena informačného zdroja "Denné informácie"

Záznamy informačného zdroja "Denné informácie" musia podporovať ako "ručný režim", tak aj "automatický režim". Pri ručnom režime je denná informácia (ako modul) zodpovedná za vznik záznamu v informačnom zdroji "denná informácia", ako aj za vznik záznamov v informačnom zdroji "Rokovacie dni" modulu "E-schôdza", v informačnom zdroji "Kontextové informácie" modulu "E-schôdza", v informačnom zdroji "Body rokovania" modulu "E-schôdza", ako aj ostatných informačných zdrojov modulu "Denná informácia". Pri automatickom režime budú tieto záznamy vytvárať a aktualizovať "Middleware" a jeho pravidlá. Podrobnosti ako by to malo fungovať sú popísané v module "E-schôdza".

Prehľad údajov informačného zdroja sa zobrazia na úvodnej strane aplikácie v časti "Výstupy" (viď obrázok č. 2). Default (pri prvom otvorení modulu) sa v preddefinovaných filtroch vyberie aktuálne volebné obdobie.

Očakáva sa, že pri automatickom režime sa bude "automaticky aktualizovať obrazovka" (napríklad ak v daný deň prebieha rokovanie a ešte nebola vytvorená "denná informácia") a akonáhle je záznam o dennej informácii vytvorený, zobrazí sa na obrazovke a bude prístupný pre editovanie stavov bodov a prípadne stavov hlasovania.

Všetky aplikačné funkcie formulárov, musia byť súčasťou informačného zdroja "aplikačné funkcie" (viac v kapitole 3.9.1), ako aj "Aplikačné funkcie vo formulároch pre pozície oprávnenia" (viac v kapitole 3.9.2). V nasledovne tabuľke uvádzame požadované aplikačné funkcie tohto formulára.

V prípade, že užívateľ zvolí preddefinovaný filter v ľavom menu volebné obdobia, alebo niektorý zo stavov záznamov, zobrazí sa zostava na obrázku č. 2. Na tomto formulári sa vyžadujú minimálne tieto aplikačné funkcie:

| [E]<br>názov funkcie (bude sa zobrazovať na<br>formulároch) | [G]<br>Popis funkcie                                                                                                    |
|-------------------------------------------------------------|----------------------------------------------------------------------------------------------------|
| Pridaj záznam                                               | Založenie nového záznamu do informačného zdroja. Funkcia je<br>prístupná iba pri ručnom režime.                                                                                                    |
| Editovať záznam                                             | funkcia na editovanie položiek informačného zdroja                                                                                                    |
| Zmazať záznam                                               | Presunutie stavu záznamu na "vymazaný záznam". Presunie do<br>tohto stavu aj všetky podradené záznamy v informačnom zdroji<br>"Denná informácia – body rokovania", "Denná informácia – body<br>rokovania – rečníci" a "Denná informácia – body rokovania –<br>hlasovania". |
| Tlač zostavu                                                | Vytlačenie požadovanej zostavy na tlačiareň. Definovanie<br>požadovaných zostáv bude až súčasťou "Definitívnej funkčnej<br>špecifikácie"                                                                                                    |
| Exportovať                                                  | Vyexportovanie požadovanej zostavy do pdf, xml, txt, podoby.<br>Definovanie požadovaných zostáv a formátov bude až súčasťou<br>"Definitívnej funkčnej špecifikácie"                                                                                                    |
| Definitívne vymazať záznam                                  | Funkcia prístupná iba administrátorovi. Funkcia definitívne vymaže<br>záznam z databázy. Vymazané budú aj všetky podradené záznamy<br>v informačnom zdroji " Fotodokumentácia-typ ". Pred vymazaním<br>sa ešte raz potvrdí voľba.                                          |

Po dobleclicku na niektorý záznam informačného zdroja, alebo aplikovaním funkcie "Editovať záznam" sa zobrazí formulár na editovanie všetkých dát zvoleného záznamu. Príklad editovacieho formulára informačného zdroja vidieť na obrázku č. 3 na konci kapitoly. V nasledovne tabuľke uvádzame požadované aplikačné funkcie tohto formulára.

V hornej časti formulára "Základné informácie" sa evidujú údaje informačného zdroja "Denne informácie". V prípade že sa ide v automatickom režime, údaje sú iba "readonly" a meniť ich môže iba administrátor (to isté platí aj o aplikačných funkciách). V prípade ručného režimu je práve táto časť zodpovedná za správne údaje v zázname o dennej informácii a preto sú editovateľné.

| [E]<br>názov funkcie (bude sa zobrazovať na<br>formulároch) | [G]<br>Popis funkcie                                                                                                    |
|-------------------------------------------------------------|----------------------------------------------------------------------------------------------------|
| Zatvoriť                                                    | Zatvorenie formulára bez uloženia zmien. Pred samotným<br>zatvorením formulára sa systém pri zmene dát opýta, či sa zmeny<br>majú nahrať a ukončí formulár bez nahratia iba v prípade, že<br>užívateľ takúto voľbu potvrdí.                                              |
| Uložiť                                                      | Uloženie zmien dát do záznamu. Funkcia prístupná iba v "ručnom režime", alebo iba administrátorovi modulu.                                                                                                    |
| Zverejniť                                                   | Záznam informačného zdroja prenesie do stavu "publikovaný<br>záznam". V prípade, že sa jedná o prvé zverejnenie záznamu (pole<br>[H] je prázdne, vyplní ho aktuálnym dátumom a časom). Funkcia<br>prístupná iba v "ručnom režime", alebo iba administrátorovi<br>modulu. |

| [E]<br>názov funkcie (bude sa zobrazovať na<br>formulároch) | [G]<br>Popis funkcie                                                                                                    |
|-------------------------------------------------------------|----------------------------------------------------------------------------------------------------|
| Zmazať                                                      | Presunutie stavu záznamu na "vymazaný záznam". Funkcia<br>prístupná iba v "ručnom režime", alebo iba administrátorovi<br>modulu.                                                                                        |
| Stiahnuť                                                    | Presunutie stavu záznamu na "stiahnutý záznam". Funkcia<br>prístupná iba v "ručnom režime", alebo iba administrátorovi<br>modulu.                                                                                       |
| Publikovať                                                  | Presunutie stavu záznamu na "publikovaný záznam". Funkcia<br>prístupná iba v "ručnom režime", alebo iba administrátorovi<br>modulu. Používa sa vtedy, ak je dočasne stiahnutý záznam, na jeho<br>opätovné publikovanie. |
| Ukončenie rokovania                                         | Aplikačná funkcia zmení v informačnom zdroji "Program schôdze"<br>pole [J] – štádium programu schôdze na stav "ukončené<br>rokovanie".                                                                                  |
| Definitívne vymazať                                         | Funkcia prístupná iba administrátorovi. Funkcia definitívne vymaže<br>záznam z databázy. Pred vymazaním sa ešte raz potvrdí voľba.                                                                                      |

#### "Kontextové informácie"

Kontextové informácie sa v module "denná informácia" iba zobrazujú z modulu "eschôdza" a nie je možné ich meniť.

#### Editovanie a zmena informačného zdroja "Denné informácie – body rokovania"

V dolnej časti formulára na obrázku č. 3 "Body programu" sa evidujú údaje informačného zdroja "Denné informácie – body rokovania" z tohto modulu. V prípade že sa ide v automatickom režime, táto časť formulára sa zobrazuje iba v stave "read-only a aplikačné funkcie podľa toho, koľko z ich funkcií preberie middleware. V prípade ručného režimu je práve táto časť zodpovedná za správne údaje v záznamoch o bodoch programu (poradie ako sa o nich rokovalo, ako aj ktorý je v akom režime) a preto sú editovateľné. Podrobné funkcie oboch v režimoch sú popísané v module "E-schôdza".

Očakáva sa, že v automatickom režime budú do tejto časti automaticky pribúdať body rokovania podľa toho, ako sa budú objavovať v Digitálnom kongresovom systéme v časti vystúpenia. Očakáva sa, že dodávateľ modulu nájde spôsob efektívneho obnovovania tejto časti formulára, aby sa objavovali nové body rokovania. Každopádne editor modulu "Denná informácia" bude musieť pri každom prerokovanom bode zmeniť jeho stav (v základných informáciách na obrázku č. 4), ako aj stav schôdze (na začiatku pri spustení – aplikačnou funkciou "Otvorenie schôdze", alebo zmenou stavu schôdze).

| [E]                                     | [G]                                                                                                    |
|-----------------------------------------|----------------------------------------------------------------------------------------------------|
| nazov funkcie (bude sa<br>zobrazovať na | Popis funkcie                                                                                                    |
| formulároch)                            |                                                                                                    |
| Vložiť bod                              | Aplikačná funkcia zabezpečí vloženie nového záznamu do informačného zdroja<br>"Body rokovania" s vyplnením začiatku [C] zhodným s časom aplikovania funkcie,<br>pole stav záznamu [F] nastaví na hodnotu "publikovaný záznam", pole [K] nastaví<br>na hodnotu 1 – teda, že ide o ručný režim a pole [L] nastaví na hodnotu 0, teda že<br>neprebehla na zázname ešte konsolidácia dát. Funkcia je prístupná iba v ručnom<br>režime, alebo "administrátorovi". |
| Editovať                                | Otvorenie formulára na obrázku č. 4 na editovanie dát bodu programu, ako aj na<br>pridelenie vystupujúcich a hlasovaní k danému bodu programu.                                                                                                    |
| Odstrániť                               | Presunutie stavu záznamu na "vymazaný záznam". Funkcia prístupná iba v<br>"ručnom režime", alebo iba administrátorovi modulu.                                                                                                    |
| Stiahnuť                                | Presunutie stavu záznamu na "stiahnutý záznam". Funkcia prístupná iba v "ručnom režime", alebo iba administrátorovi modulu.                                                                                                    |
| Publikovať                              | Presunutie stavu záznamu na "publikovaný záznam". Funkcia prístupná iba v<br>"ručnom režime", alebo iba administrátorovi modulu. Používa sa vtedy, ak je<br>dočasne stiahnutý záznam, na jeho opätovné publikovanie.                                                                                                    |
| Prebieha                                | Rýchle presunutie vybraného bodu (prepojeného záznamu v informačnom zdroji<br>"Body programu schôdze" do stavu "prebieha rokovanie".                                                                                                    |
| Definitívne vymaž bod<br>rokovania      | Funkcia prístupná iba administrátorovi. Funkcia definitívne vymaže záznam z<br>databázy. Pred vymazaním sa ešte raz potvrdí voľba.                                                                                                    |

Na obrázku č. 3 sa nachádza aj pole s výberom programu schôdze. Toto pole sa neukladá k dennej informácii, pretože v rámci jedného rokovacieho dňa môžu byť rokovania aj viacerých schôdzí. Pole slúži iba pre identifikáciu, aká schôdza prebieha a k akej schôdzi budú priradené body, či kontextové informácie.

Pri dropdownliste v menu časti formulára "Body rokovania" sa očakáva, že sa budú objevovať iba "neprerokované" body danej schôdze NR SR. A po aplikovaní funkcie "Vložiť bod" sa vloží vybraný bod programu v dropdownliste.

## Editovanie a zmena informačného zdroja "Denné informácie – body rokovania"

Príklad formulára na editovanie záznamov informačného zdroja "Denná informácia – body rokovania" je na obrázku č. 4. Údaje, týkajúce sa tohto informačného zdroja sa nachádzajú v hornej časti označenej "Základné údaje bodu programu". Tieto údaje (ako aj aplikačné funkcie pre ich zmeny, ktoré budú v rámci "automatického režimu" zakladané a menené na základe funkcií middlewaru musia byť v ručnom režime "read only".

Každopádne, to čo sa od editora modulu očakáva, je pri každej zmene bodu programu pri predchádzajúcom bode zmeniť "stav jeho prerokúvania" príslušnými aplikačnými funkciami (nie všetky zmeny dokážeme identifikovať na základe činnosti Digitálneho kongresového systému). Táto časť formulára má nasledovné aplikačné funkcie:

| [E]<br>názov funkcie (bude sa<br>zobrazovať na<br>formulároch) | [G]<br>Popis funkcie                                                                                                    |
|----------------------------------------------------------------|----------------------------------------------------------------------------------------------------|
| Zatvoriť                                                       | Zatvorenie formulára bez uloženia zmien. Pred samotným zatvorením formulára sa<br>systém pri zmene dát opýta, či sa zmeny majú nahrať a ukončí formulár bez<br>nahratia iba v prípade, že užívateľ takúto voľbu potvrdí. |
| Uložiť                                                         | Uloženie zmien dát do záznamu. Funkcia prístupná iba v "ručnom režime", alebo<br>iba administrátorovi modulu.                                                                                                    |
| Odstrániť                                                      | Presunutie stavu záznamu na "vymazaný záznam". Funkcia prístupná iba v<br>"ručnom režime", alebo iba administrátorovi modulu.                                                                                            |
| Stiahnuť                                                       | Presunutie stavu záznamu na "stiahnutý záznam". Funkcia prístupná iba v "ručnom režime", alebo iba administrátorovi modulu.                                                                                              |
| Publikovať                                                     | Presunutie stavu záznamu na "publikovaný záznam". Funkcia prístupná iba v<br>"ručnom režime", alebo iba administrátorovi modulu. Používa sa vtedy, ak je<br>dočasne stiahnutý záznam, na jeho opätovné publikovanie.     |
| Definitívne vymazať                                            | Funkcia prístupná iba administrátorovi. Funkcia definitívne vymaže záznam z<br>databázy. Pred vymazaním sa ešte raz potvrdí voľba.                                                                                       |

Samostatnou časťou sú aplikačné funkcie na zmenu "stavu programu schôdze", ktoré menia pole [I] informačného zdroja "Body programu schôdze".

## Editovanie a zmena informačného zdroja "Denné informácie – body rokovania - rečníci"

V Dennej informácii sa nachádzajú iba tie vystúpenia k bodom programu, ktoré predniesol "uvádzajúci", "spravodajca", alebo rečník v rámci rozpravy (teda s typom vystúpenia "Vstúpenie v rozprave").

V strednej časti formulára na obrázku č. 4 "Vystupujúci" sa evidujú údaje informačného zdroja "Denné informácie – body rokovania - vystupujúci" z tohto modulu. V prípade že sa ide v automatickom režime, táto časť formulára sa zobrazuje iba v stave "read-only a aplikačné funkcie podľa toho, koľko z ich funkcií preberie middleware. V prípade ručného režimu je práve táto časť zodpovedná za správne údaje v záznamoch o vystupujúcich k bodom programu a preto sú editovateľné. Podrobné funkcie oboch v režimoch sú popísané v samostatnom dokumente "Komunikácie modulov ISVS SSLP s ISVS DKS.

| [E]<br>názov funkcie (bude sa<br>zobrazovať na<br>formulároch) | [G]<br>Popis funkcie                                                                                                    |
|----------------------------------------------------------------|----------------------------------------------------------------------------------------------------|
| Pridať uvádzajúceho                                            | Pridá do informačného zdroja nový záznam s typom vystúpenia, ktoré prináleží<br>uvádzajúcemu bod programu. Následne sa ručne doplní jeho meno a priezvisko z<br>dropdownlistu.       |
| Pridať spravodajcu                                             | Pridá do informačného zdroja nový záznam s typom vystúpenia, ktoré prináleží<br>spravodajcovi bod programu. Následne sa doplní jeho meno a priezvisko z<br>dropdownlistu.            |
| Pridať rečníka                                                 | Pridá do informačného zdroja nový záznam s typom vystúpenia, ktoré prináleží<br>vystúpeniu v rozprave k bodu programu. Následne sa doplní jeho meno a priezvisko<br>z dropdownlistu. |
| Odstrániť<br>vystupujúceho                                     | Presunutie stavu záznamu na "vymazaný záznam". Funkcia prístupná iba v<br>"ručnom režime", alebo iba administrátorovi modulu.                                                        |
| Definitívne vymazať                                            | Funkcia prístupná iba administrátorovi. Funkcia definitívne vymaže záznam z<br>databázy. Pred vymazaním sa ešte raz potvrdí voľba.                                                   |

Editovanie a zmena informačného zdroja "Denné informácie – body rokovania - hlasovania"

V Dennej informácii sa nachádzajú iba tie hlasovania k bodom programu, ktoré sú "Hlasovanie o celku".

V spodnej časti formulára na obrázku č. 4 "Hlasovania" sa evidujú údaje informačného zdroja "Denné informácie – body rokovania - hlasovania" z tohto modulu. Jedná sa hlavne o prepojenie hlasovania s hlasovaním z informačného zdroja "Hlasovania na schôdzach NR SR".

| [E]<br>názov funkcie (bude sa<br>zobrazovať na<br>formulároch) | [G]<br>Popis funkcie                                                                                                    |
|----------------------------------------------------------------|----------------------------------------------------------------------------------------------------|
| Pridať hlasovanie                                              | Pridá záznam z informačného zdroja "hlasovania na schôdzach NR SR", ktoré je<br>k danému bodu programu (ČPT) a je "Hlasovanie o celku. |
| Zobraziť hlasovanie                                            | Zobrazí hlasovanie z modulu "Hlasovania na schôdzach NR SR" – z digitálneho<br>archívu                                                 |
| Odstrániť hlasovanie                                           | Presunutie stavu záznamu na "vymazaný záznam". Funkcia prístupná iba v<br>"ručnom režime", alebo iba administrátorovi modulu.          |
| Definitívne vymazať                                            | Funkcia prístupná iba administrátorovi. Funkcia definitívne vymaže záznam z<br>databázy. Pred vymazaním sa ešte raz potvrdí voľba.     |

## Informácia o výsledku denného rokovania na webovom sídle -

https://www.nrsr.sk/web/Default.aspx?sid=schodze/informacia\_denne\_rokovanie\_vysledok

| Schôdze / Infor                  | rmácia o výsledk                        | ku denného rokovania              |                             |                  |                              |                                            |  |
|----------------------------------|-----------------------------------------|-----------------------------------|-----------------------------|------------------|------------------------------|--------------------------------------------|--|
| Inform                           | nácia c                                 | o výsledku                        | denného ro                  | okovai           | nia                          |                                            |  |
| Hľadaný text                     |                                         |                                   | Volebné obdobie             |                  | ČPT                          |                                            |  |
|                                  |                                         |                                   | 8                           | ~                |                              |                                            |  |
| + Rozšírené v                    | vyhľadávanie                            |                                   |                             |                  |                              |                                            |  |
| Vyhľadať                         |                                         |                                   |                             |                  |                              |                                            |  |
| Výsledok<br>1 2                  | c vyhľadáv                              | vania v záznamo                   | ch denného rokov            | vania NR         | SR                           |                                            |  |
| Návrh vlády na<br>neskorších pre | a skrátené legisla<br>edpisov (tlač 117 | atívne konanie o vládnom n<br>'). | ávrhu zákona, ktorým sa dop | oľňa zákon č. 44 | )/2015 Z. z. o športe a o zn | nene a doplnení niektorých zákonov v znení |  |
| Dátum                            |                                         | Číslo schôdze                     | Bod programu:               |                  | Číslo tlače:                 |                                            |  |
| 3.6.2020                         |                                         | 8                                 | 1                           | 1                |                              |                                            |  |
| Uviedol:                         |                                         |                                   |                             | Spravodajo       | a:                           |                                            |  |
| Branislav Gröl                   | hling (minister šl                      | kolstva, vedy, výskumu a šj       | portu SR) (viac)            | Radovan          | Sloboda <u>(viac)</u>        |                                            |  |
| Rečník:                          |                                         |                                   |                             |                  |                              |                                            |  |
| Ľubomír Petrák                   | (poslanec NR SF                         | R) (viac)                         |                             |                  |                              |                                            |  |
| Výsledok hlaso                   | ovania o návrhu u                       | Iznesenia                         | NR SR schválila n           | ávrh uznesenia   |                              |                                            |  |
| Prítomní                         | Za                                      | Proti                             | Zdržali sa                  | Nehlasova        | i                            |                                            |  |
| 118                              | 84                                      | 3                                 | 31                          | 0                |                              |                                            |  |
| Návrh vlády na                   | a skrátené legisla                      | atívne konanie o vládnom n        | ávrhu zákona o mimoriadnyc  | :h štátnych zári | kách a o doplnení niektor    | ých zákonov (tlač 119)                     |  |
| Dátum                            |                                         | Číslo schôdze                     | Bod programu:               |                  | Číslo tlače:                 |                                            |  |
| 3.6.2020                         |                                         | 8                                 | 2                           |                  | <u>119</u>                   |                                            |  |
| Uviedol:                         |                                         |                                   |                             | Spravodajo       | a:                           |                                            |  |
| Jaroslav Naď (                   | (minister obrany                        | SR) (viac)                        |                             | Marián V         | skupič <u>(viac)</u>         |                                            |  |
| Rečníci:                         |                                         |                                   |                             |                  |                              |                                            |  |
| Výsledok hlaso                   | ovania o návrhu u                       | Iznesenia                         | NR SR schválila n           | ávrh uznesenia   |                              |                                            |  |
| Prítomní                         | Za                                      | Proti                             | Zdržali sa                  | Nehlasova        | i                            |                                            |  |
| 119                              | 87                                      | 1                                 | 30                          | 1                |                              |                                            |  |
|                                  |                                         |                                   |                             |                  |                              |                                            |  |

| PARLAMENTN                           | IÝ INFORMAČNÝ                 | SYSTÉM                 |            |             |           |          |                          |              |              |                            |             |  |
|--------------------------------------|-------------------------------|------------------------|------------|-------------|-----------|----------|--------------------------|--------------|--------------|----------------------------|-------------|--|
| Koniec aplikácie                     | Obsadenie rolí modulu         | Procesné mailové stavy | Schéma / J | opis modulu | Pomoc pri | module   | Informačné zdroje modulu |              | Konfigurácia |                            | Ručný režim |  |
| Denná informácia<br>(manuálny režim) | Pridaj záznam Editovať záznam |                        | záznam     | n Zmazať :  |           |          | Tlačiť                   | É Exportovať |              | Definitívne vymazať záznam |             |  |
|                                      | Denná informácia - n          | nanuálny režim         | ID         | identifiká  | tor stavu | Popis    |                          |              |              | Stav                       |             |  |
|                                      | Stav hlasovar                 | nia                    |            |             |           |          |                          |              |              |                            |             |  |
|                                      |                               |                        | 1          | 1 odlozene  |           | hlasovar | ovanie bolo odložené     |              | zverejnený   | záznam                     |             |  |
|                                      |                               |                        | 2          | prebehlo    |           | hlasovai | nie prebehlo             | T c1         |              | zverejneny                 |             |  |
|                                      |                               |                        | [A]        | [B]         |           |          |                          | [C]          |              |                            | נטן         |  |
|                                      |                               |                        |            |             |           |          |                          |              |              |                            |             |  |
|                                      |                               |                        |            |             |           |          |                          |              |              |                            |             |  |
|                                      |                               |                        |            |             |           |          |                          |              |              |                            |             |  |
|                                      |                               |                        |            |             |           |          |                          |              |              |                            |             |  |
|                                      |                               |                        |            |             |           |          |                          |              |              |                            |             |  |
|                                      |                               |                        |            |             |           |          |                          |              |              |                            |             |  |
|                                      |                               |                        |            |             |           |          |                          |              |              |                            |             |  |
|                                      |                               |                        |            |             |           |          |                          |              |              |                            |             |  |
|                                      |                               |                        |            |             |           |          |                          |              |              |                            |             |  |
|                                      |                               |                        |            |             |           |          |                          |              |              |                            |             |  |
|                                      |                               |                        |            |             |           |          |                          |              |              |                            |             |  |
|                                      |                               |                        |            |             |           |          |                          |              |              |                            |             |  |
|                                      |                               |                        |            |             |           |          |                          |              |              |                            |             |  |
|                                      |                               |                        |            |             |           |          |                          |              |              |                            | •           |  |
|                                      |                               |                        | 2 2        | áznamy      |           |          |                          |              |              |                            | C Obnov     |  |
|                                      | čný zdroj – Stav blasova      | ania                   |            |             |           |          |                          |              |              |                            |             |  |

## Obrázok č. 1 - Príklad formulára na zobrazenie číselníka "Stav hlasovania"

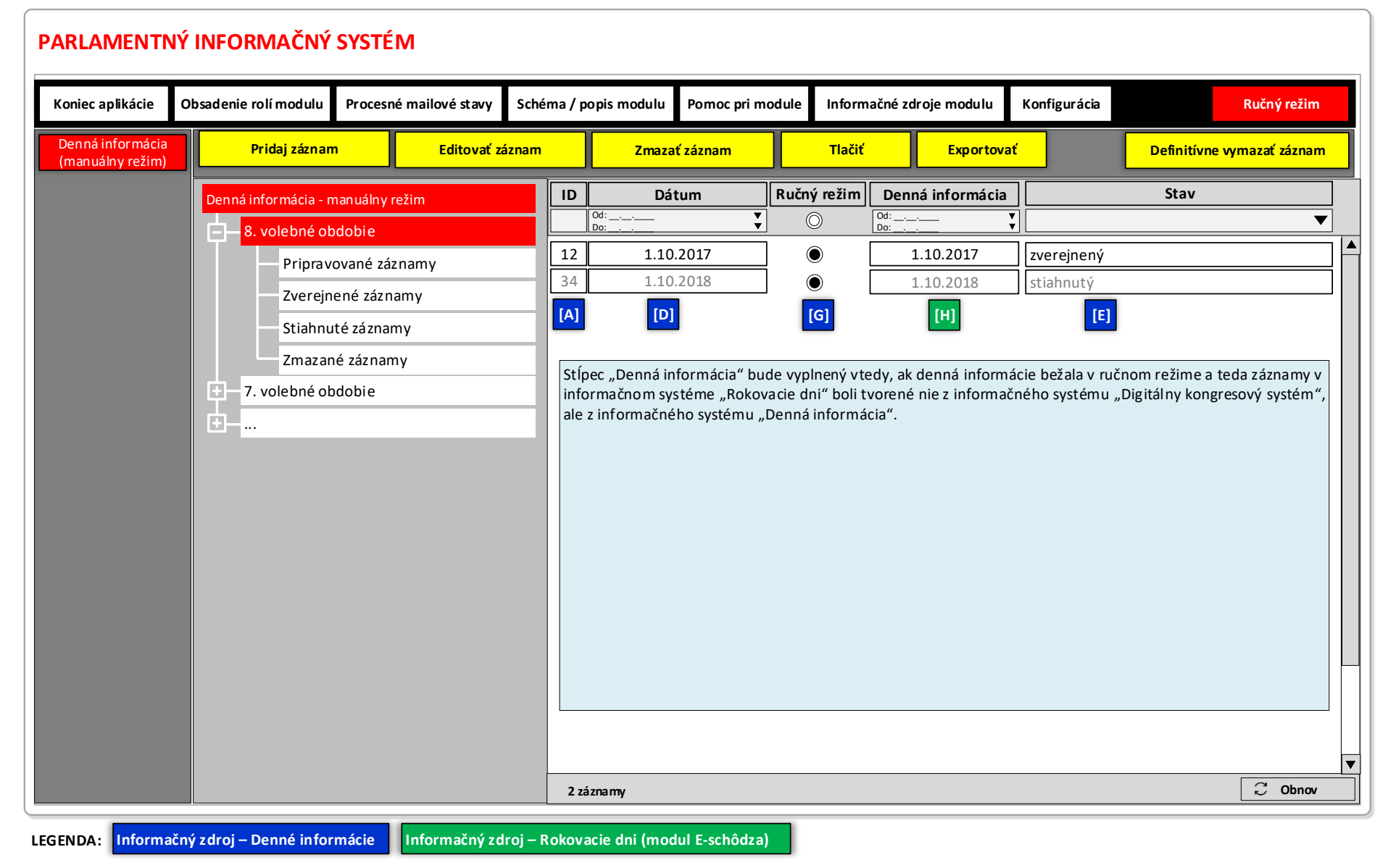

#### Obrázok č. 2 - Príklad formulára na zobrazenie vybraných záznamov informačného zdroja "Denná informácia"

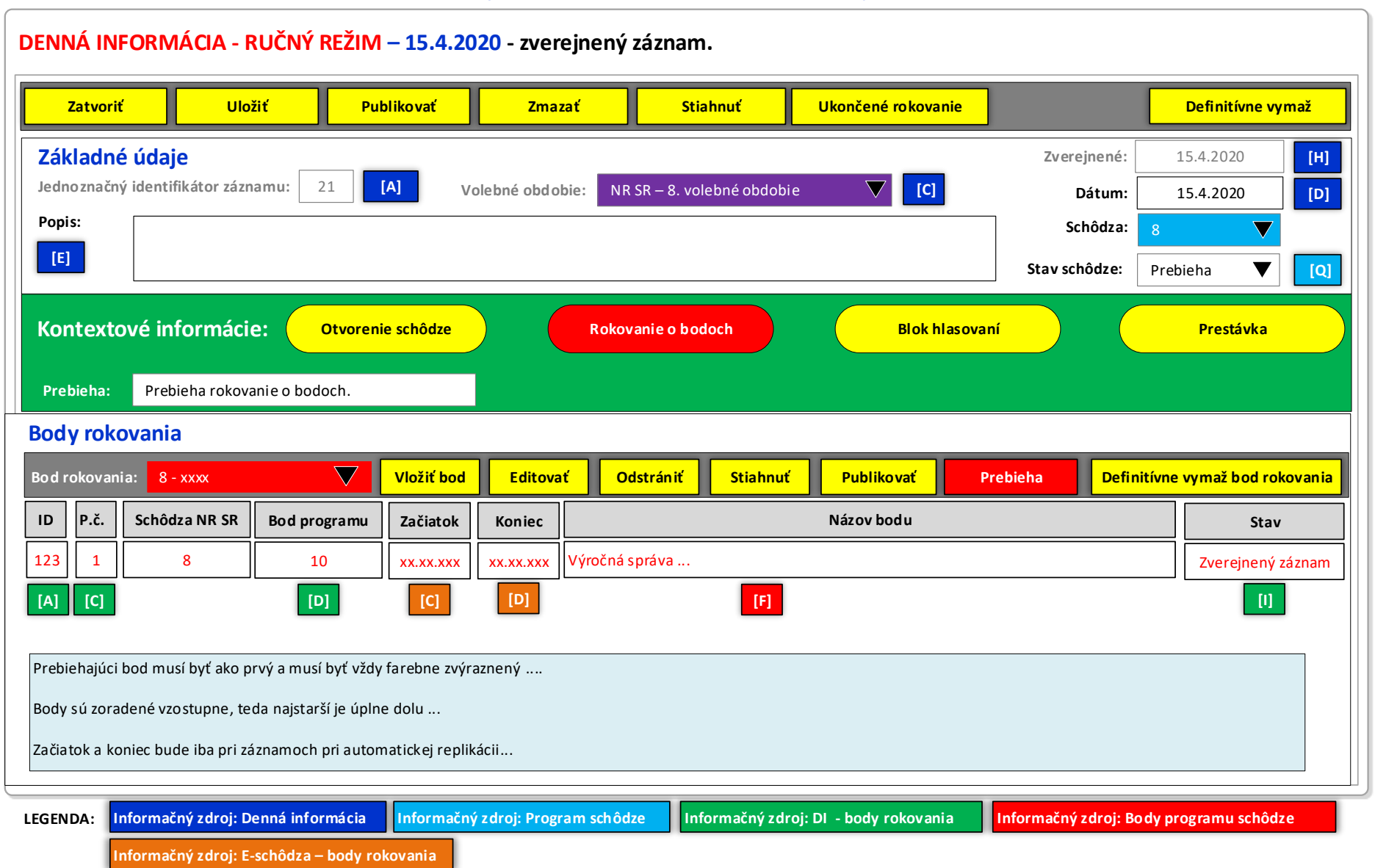

#### Obrázok č. 3 - Príklad formulára na editovanie vybraného záznamu informačného zdroja "Denná informácia"

Obrázok č. 4 - Príklad formulára na editovanie vybraného záznamu informačného zdroja "…body rokovania", "…hlasovania", "…rečníci"

| DENNÁ INFORMÁCIA – BOD ROKOVANIA – 10. Výročná správa zverejnený záznam.                                                                     |                    |               |                |              |               |                   |                              |                 |                         |
|----------------------------------------------------------------------------------------------------|--------------------|---------------|----------------|--------------|---------------|-------------------|------------------------------|-----------------|-------------------------|
| Zatvoriť Uložiť Odstrániť Zverejniť Stiahnuť Publikovať Definitívne vymaž                                                                    |                    |               |                |              |               |                   |                              |                 |                         |
| Základné údaje bodu programu                                                                                                    |                    |               |                |              |               |                   |                              |                 |                         |
| O bode sa práve rokuje Prerokovaný bod Stiahnutý bod z rokovania Presunutý bod z rokovania Prerušené rokovanie o bode                        |                    |               |                |              |               |                   |                              |                 |                         |
| Jednoznačný identifikátor z                                                                                                    | záznamu: 121       | [A] B         | od programu:   | 10           | [D]           | P.č.: 10          | 0 <b>[C]</b>                 | DI: 10 [B]      | DKS: 10 [F]             |
| Názov: Výročná spr                                                                                                    | áva                |               |                |              |               |                   |                              |                 | [F]                     |
| Vystupujúci                                                                                                    |                    |               |                |              |               |                   |                              |                 |                         |
| Pridať uvádzajúceho                                                                                                    | Pridať spravoda    | jcu Prid      | ať rečníka     | Odstrá       | niť vystupujú | <mark>ceho</mark> |                              | Definitívne     | e vymaž vystupujúceho   |
| ID P.č. Schôdza                                                                                                    | Bod programu       | Začiatok      | Koniec         | Т            | yp vystúpeni  | a                 | Meno a priezvisko            | Post z OŠ       | Stav                    |
| 123 1 8                                                                                                    | 10                 | xx.xx.xxx     | xx.xx.xxx      | Spoločný s   | oravodajca    |                   | xxx                          | x XXX           |                         |
| [A] [F]                                                                                                    | [B]                | [G]           | [H]            |              | [G]           |                   | [C]                          |                 | [E]                     |
| Hlasovania                                                                                                    |                    |               |                |              |               |                   |                              |                 |                         |
| Pridať hlasovanie Zol                                                                                                    | braziť hlasovanie  | Odstrániť hla | sovanie        | Hlasovanie I | bolo odložené | é Hlaso           | vanie prebehlo               | Definitív       | vne vymaž hlasovanie    |
| ID HL. Ty                                                                                                    | yp hlasovania      | Príto         | omných         | Za Proti     | Zdržal sa     | Nehlasoval        | l Výsledok h                 | lasovania       | Stav                    |
| 123 52                                                                                                    | Ako o celku        |               | 139 1          | 109 1        | 20            | 3                 | Zákon bol schválený          |                 | Zverejnený záznam       |
| [A] [C] [H] [L] [M] [N] [O] [P] [S] [D]                                                                                                    |                    |               |                |              |               |                   |                              |                 |                         |
| EGENDA: Informačný zdroj:                                                                                                    | DI – body programu | Informa       | čný zdroj: Bod | dy programu  | schôdze Ir    | nformačný zd      | roj: DI – body rokovania - r | ečníci Informač | ný zdroj: Hlasovania na |
| Informačný zdroj: E-schôdza - vystupujúci Informačný zdroj: Organizačná štruktúra - osoby Informačný zdroj: DI – body rokovania - hlasovania |                    |               |                |              |               |                   |                              |                 |                         |